## 発注企業希望先入力マニュアル

※欠席の場合も必ずご入力をお願いします。

<<p><希望先入力の主な流れ>
Webサイトへ ログイン
発注案件 PDF確認
保存

以下 URL より、ユーザ ID・パスワードでログイン。 【受・発注商談会申込み】 <u>https://kipc.jp/meeting-login</u>

公益財団法人 神奈川産業振興センター

受・発注商談会申込み

| ユーザID        |          |                            |
|--------------|----------|----------------------------|
| パスワード        |          |                            |
|              |          | ● ログイン                     |
| ユーザID・パスワードを | 忘れた方はこちら |                            |
| ユーザIDをお持ちでな  | い方はこちら   |                            |
|              |          | <ul> <li>➡ 新規登録</li> </ul> |

Copyright © 2015 Kanagawa Industrial Promotion Center All Rights Reserved.

|      | ~ |  |
|------|---|--|
| CTED |   |  |
| SIEP | V |  |
|      |   |  |

STEP02

📥 [商談したい発注企業様をお選びください] をクリック。

| 北29年度 受・発  | 主商談会(横浜会場) (受注企業として参加中)                                  |  |  |  |  |  |
|------------|----------------------------------------------------------|--|--|--|--|--|
| 概要         |                                                          |  |  |  |  |  |
| 開催日        | 2017/07/19                                               |  |  |  |  |  |
| 会場         | ヨコスカ・ベイサイドポケット                                           |  |  |  |  |  |
| 発注企業(お仕事を出 | される方)                                                    |  |  |  |  |  |
| 募集企業数      | 56                                                       |  |  |  |  |  |
| 参加費        | 無料                                                       |  |  |  |  |  |
| 参加申込期限     | 2017/05/18 23:59                                         |  |  |  |  |  |
| 商談希望申込期限   | 2017/06/13 23:59                                         |  |  |  |  |  |
| 受注企業(お仕事を受 | (ける方)                                                    |  |  |  |  |  |
| 募集企業数      | 267                                                      |  |  |  |  |  |
| 参加費        | 神奈川県内に事業所有する中小企業:無料<br>神奈川県外の中小企業:5000円(税込) なお、申込後の返金は不可 |  |  |  |  |  |
| 参加申込期限     | 2017/05/18 16:00                                         |  |  |  |  |  |
| 商談希望申込期限   | 2017/06/13 23:59                                         |  |  |  |  |  |
| Q お申込内容の参照 | ※ 商助したい発注企業様をお選びべださい                                     |  |  |  |  |  |

## 発注案件一覧を確認し、希望順1 [検索ボタン]をクリック。

| 公益財國法人 神奈川》<br>受·発注商談会申込。                                            | 産業振興センター<br>商談希望<br>み                                                                                                    |              |
|----------------------------------------------------------------------|----------------------------------------------------------------------------------------------------|--------------|
| ◆     伊建計算<br>商談を希望される企業を      ◆     【発注企業案件(横刻      ◆     :相手企業が御社と | <b>     Ch-     Electric Contraction</b> Contraction     Contraction     Cont | E The second |
| 希望順                                                                  | 企業No                                                                                                    | 企業名          |
| 1                                                                    |                                                                                                    |              |
| 2                                                                    | 検                                                                                                    | 索ボタンを        |
| 3                                                                    |                                                                                                    | 11.117       |
| 4                                                                    |                                                                                                    |              |

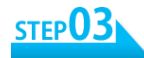

## <u>新EP03</u> 発注企業一覧下部の枠に、企業 NO・企業名を入力。

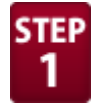

STEP 企業 NO・企業名を、それぞれの枠に入力すると、 該当企業名が上部に自動表示されます。

| 人神   | 奈川産業振興セン | ター<br>商談希望      |               |                                                                                                    |                    |                          |         |    | 模 | + |   |
|------|----------|-----------------|---------------|----------------------------------------------------------------------------------------------------|--------------------|--------------------------|---------|----|---|---|---|
| 27 C | 申込み      |                 |               | 発注企業を                                                                                                    | 選択してください           |                          |         | ×  |   |   | l |
|      |          | 発注企業            |               |                                                                                                    |                    |                          |         |    |   |   |   |
|      |          |                 |               |                                                                                                    |                    |                          |         |    |   |   |   |
|      |          | 表示针数 15 💙       | A #No         | A 484                                                                                                    | A 197.04           | A                        | A antid |    |   |   |   |
|      |          |                 | 1 -1          | LEX4                                                                                                    | ·                  | TAPABERTS SHE            | 横浜市山区   |    |   |   |   |
|      |          |                 | H -10         | THE REAL PROPERTY.                                                                                                    |                    |                          | 東京都     |    |   |   |   |
|      |          |                 | H=-12         | DOM: NO                                                                                                    |                    |                          | 東京都     |    |   |   |   |
|      |          |                 | H -13         | All strength and                                                                                                    |                    |                          | 東京都     |    |   |   |   |
|      |          |                 | H-14          | a faith faithead                                                                                                    |                    |                          | 東京都     |    |   |   |   |
|      |          |                 | H= -15        |                                                                                                    |                    |                          | 青森県     |    |   |   |   |
|      |          |                 | H=-16         | 100 million (100 million)                                                                                                    | 2771               | 「白動表示」                   | 東京都     |    |   |   |   |
|      |          |                 | H -17         | Contract of the local sectors in the local sectors in the local sectors | CCR                |                          | 大和市     |    |   |   |   |
|      |          |                 | H -18         | and the second second                                                                                                    |                    |                          | 厚木市     |    |   |   |   |
|      |          |                 | H= -19        | Ref gage the                                                                                                    |                    |                          | 横浜市港北区  |    |   |   |   |
|      |          |                 | HYS-1         | ×企業名で設り込み                                                                                                    | 業種で絞り込み            | 都道府県で設り込み                | 地域で設り込み |    |   |   |   |
|      |          | ① <b>企業NO</b> ® | - 企業名考        | ネカオると                                                                                                    |                    |                          | << 1    | >> |   |   |   |
|      |          |                 | <b>単ク</b> お白毛 |                                                                                                    | ÷                  |                          |         |    |   |   |   |
|      |          | 該自正,            | 未有小日里         |                                                                                                    | 300                | ]                        |         |    |   |   |   |
|      |          |                 |               |                                                                                                    |                    | J                        |         |    |   |   |   |
|      |          |                 | Copyright @   | 2015 Kanagawa Indus                                                                                                    | trial Promotion Ce | enter All Rights Reserve | d.      |    |   |   |   |
|      |          |                 |               | ◎ 変更取                                                                                                    | 消 🛛 保存             |                          |         |    |   |   |   |

2

STEP ①該当企業にチェックを入れる。 ②下部にある [選択]をクリック。

| 胡回法人  | 、神奈川産業振興セン | ター商談希望         |               |                                                                                                    |                     |                        |           |    | ◆ 戻る € ログ |
|-------|------------|----------------|---------------|----------------------------------------------------------------------------------------------------|---------------------|------------------------|-----------|----|-----------|
| ·羌汪問。 | 炎会申込み      |                |               | 磁注企業を満                                                                                                    | 胡してください             |                        |           | ×  |           |
| 2     |            |                |               | 76/111.94( C/2                                                                                                    | DIO COCCO.          |                        |           |    |           |
| 3     |            | 発注企業           |               |                                                                                                    |                     |                        |           |    |           |
|       |            | 表示件数 15 ∨      |               |                                                                                                    |                     |                        |           |    |           |
| ~     |            |                | ▲ 企業No        | ♦ 企業名 (                                                                                                    | 業種                  | 都道府県                   | 地域     地域 | ÷. |           |
| 5     |            |                | H -1          | ALC: NOT THE OWNER.                                                                                                    |                     |                        | 横浜市中区     |    |           |
|       |            |                | H=-10         | DE 3 4                                                                                                    | -                   |                        | 東京都       |    |           |
| 6     |            |                | 企業に十二         | c ツ′/を入れ                                                                                                    | <b>a</b>            |                        | 東京都       |    |           |
| 7     |            |                | H -13         |                                                                                                    |                     |                        | 東京都       |    |           |
|       |            |                | H -14         | a second second                                                                                                    |                     |                        | 東京都       |    |           |
| 8     |            |                | H= -15        | sectors and a                                                                                                    |                     |                        | 青森県       |    |           |
|       |            |                | H=-16         | and the second second sec |                     |                        | 東京都       |    |           |
| 9     |            |                | H-17          | the set of the set                                                                                                    |                     |                        | 大和市       |    |           |
| 10    |            |                | H18           | ACCESS TO ANY                                                                                                    |                     |                        | 厚木市       |    |           |
| 10    |            |                | H=-19         | and page of the                                                                                                    |                     |                        | 横浜市港北区    |    |           |
| 11    |            |                | hsg-1         | 企業名で絞り込み                                                                                                    | 業種で取り込み             | 都道肩肌で絞り込み              | 地域で絞り込み   |    |           |
| 12    |            | 10 件中 1 ~ 10 件 | 表示 - 44 件中から絞 | 2. A 🛛 🔁 🚺                                                                                                    | 観祝] を7              | リック                    | << 1      | >> |           |
| 13    |            |                |               | × キャンセ                                                                                                    | ル 承沢                |                        |           |    |           |
|       |            |                | Copyright @   | 2015 Kanagawa Indust                                                                                                    | rial Promotion Cent | ter All Rights Reserve | ed.       |    |           |
|       |            |                |               | ◎ 変更取                                                                                                    | Ă 🙆 保存              |                        |           |    |           |

公益財団法人神奈川産業振興センター 取引振興課

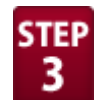

STEP ①1つ前の画面に自動的に戻ります。

【希望順1】に、企業NO・企業名が反映されたことを確認してください。 引き続き、【希望順2~10】まで、同様の手順で選択してください。 ※なるべく多く選択された方が、商談できる確率は高くなります。

②全て選択し終わったら、[保存]をクリック。

| ·别回法人 种宗<br>発注商談会申 | (川産未振興ビノター) | 商談希望       |         |      |        |
|--------------------|-------------|------------|---------|------|--------|
|                    |             |            |         | ◆ 戻る | C ログアウ |
| 希望順                | 企業          | No         |         | 企業名  |        |
| 1                  | HYS-1       | Q 🗙        |         |      |        |
| 2                  | 企業名が反映      | 央されたこ      | とを確認し、  |      |        |
| 3                  | 同様の手順で      | Č、2≈1      | しまで選択し  | .751 | どさい。   |
| 4                  | ※―なるべく      | く多く送釈      | された万か、  | •    |        |
| 5                  | 間談でて        |            | あくゆりより  | 0    |        |
| 6                  |             | Q 🗙        |         |      |        |
| 7                  |             | Q ×        |         |      |        |
| 8                  |             | Q <b>X</b> |         |      |        |
| 9                  |             | Q X        |         |      |        |
| 10                 |             | <b>2</b>   | て選択し終   | わった  | 5.     |
| 11                 |             | Q×         | [保存] を7 | リック  | 0      |
|                    |             | 🗴 変更取消     | ❷ 保存    |      |        |

STEP

[保存します。よろしいですか?]で、[OK]をクリック。 [商談希望先企業を保存しました。]の画面が表示されれば、 発注企業希望先の入力は完了です。

| 商談 |                |   |
|----|----------------|---|
|    | Θ              | œ |
| 望順 | 保存します。よろしいですか? |   |
| 1  |                |   |
| 2  |                |   |
| 3  |                |   |

公益財団法人神奈川産業振興センター 取引振興課

| 0               |      |
|-----------------|------|
| 商談先希望企業を保存しました。 |      |
|                 |      |
|                 | 🛛 ок |

※商談希望先がなく、商談会参加を辞退する場合。

HYS-001 を選択し、保存してください。<u>また、事務局にもご辞退の</u>

## <u>旨ご連絡をお願いします。</u>

| ♥ :相手企業が御社 | との商談を希望しています |            |                    |     |
|------------|--------------|------------|--------------------|-----|
| 希望順        | 企業No         |            |                    | 企業名 |
| 1          | HYS-001      | Q <b>X</b> | 商談先希望案件なし → 商談会不参加 |     |
| 2          |              | Q <b>X</b> |                    |     |
| 3          |              | Q 🗙        |                    |     |
| 4          |              | Q 🗙        |                    |     |
| 5          |              | Q 🗙        |                    |     |
| 6          |              | Q 🗙        |                    |     |
| 7          |              | Q <b>X</b> |                    |     |
| 8          |              | Q <b>X</b> |                    |     |